## How to submit a Major Plan Change request

1. Log into your myPalomar account

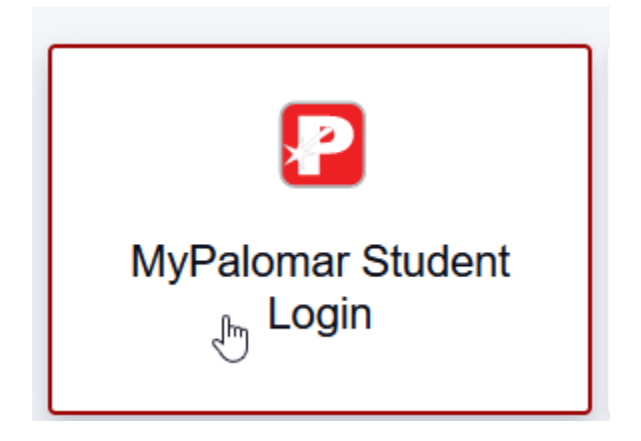

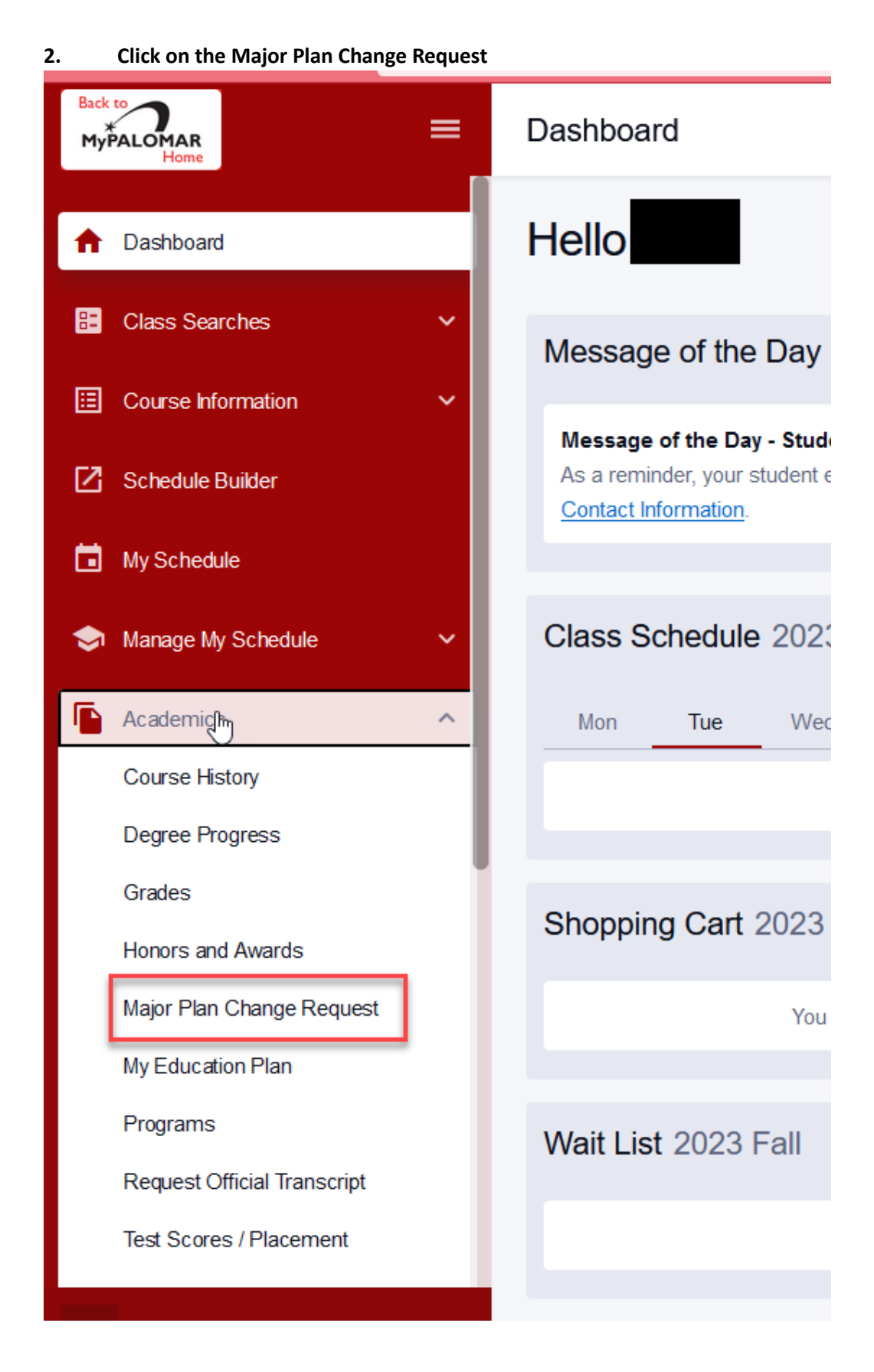

3. The form will show the current major for the student. Students click the magnifying glass to see the different pathways to find their major. \*Please note, we advise students to meet with a counselor before choosing a Major.

| Palomar Acad Plan Change Request                                                                                   |
|----------------------------------------------------------------------------------------------------|
| Eva Lauchmen                                                                                                    |
| Term 2237 2023 Fall Career Credit Career Nbr 0                                                                     |
| Current Plan ACCT.C Accounting CA Plan Seq Num 10                                                                  |
| *Select Pathway                                                                                                    |
|                                                                                                    |
|                                                                                                    |
|                                                                                                    |
| Changing your major may impact your Financial Aid or Veteran Benefits eligibility. Major changes will be processed |
| within 7-10 business days. Major Changes are limited per term. Please be sure to submit the correct Major Change   |
| request. You may schedule an appointment with Counseling if you need assistance in selecting a major.              |
| Submit Counseling website                                                                                          |

4. Students will see the different pathways. Majors are grouped under the pathways based on area of interest.

| Palomar Acad Plan Change Re              | quest                       |                                       |
|------------------------------------------|-----------------------------|---------------------------------------|
|                                          |                             |                                       |
| Term 2235 2023 Summer                    |                             | Career Credit Career Nbr 2            |
| Current Plan BIOL-GENIS Biology:         | General AS                  | Plan Seg Num 10                       |
| *Salaat Dathway                          |                             |                                       |
| Select Pathway                           | Q                           |                                       |
|                                          | Look Up                     |                                       |
|                                          |                             |                                       |
|                                          | Cancel                      |                                       |
|                                          | Search Results              |                                       |
| Changing your major may impact your Fina | View 100 First (4) 1-9 of 9 | lity. Major changes will be processed |
| within 7-10 business days. Major Changes | PALMR SS Pathway            | to submit the correct Major Change    |
| request. You may schedule an appointmen  | ARTS, MEDIA & DESIGN        | ance in selecting a major.            |
| Submit                                   | BUSINESS                    | Counseling website                    |
|                                          | HEALTH & PUBLIC SERV        |                                       |
|                                          | NONCREDIT                   | -                                     |
|                                          | SOCIAL & BEHAVIORAL         |                                       |
|                                          | STEM                        |                                       |
|                                          | TRADE & INDUSTRY            |                                       |
|                                          | TRANSFER CERT               | <b>•</b>                              |
|                                          | 4                           | • • • • • • • • • • • • • • • • • • • |
|                                          |                             |                                       |
|                                          |                             |                                       |
|                                          |                             |                                       |
|                                          |                             |                                       |
|                                          |                             |                                       |
|                                          |                             |                                       |
|                                          |                             |                                       |

If a student is unsure what pathway to pick the student can visit the Palomar Pathways website for additional information.

| PALOMAR COLLEGE                                                                              |                                                                                    |
|----------------------------------------------------------------------------------------------|------------------------------------------------------------------------------------|
| Palomar Acad Plan Change Request                                                             |                                                                                    |
| Term 2235 2023 Summer                                                                        | Career Credit Career Nbr 2                                                         |
| Current Plan BIOL-GEN.S Biology: General AS                                                  | Plan Seq Num 10                                                                    |
| *Select Pathway                                                                              |                                                                                    |
| Pathway<br>Academic plans grouped by area of interest. Example: STEM, Public<br>Safety, etc. |                                                                                    |
| Please visit Palomar Pathways for more information:<br>https://www.palomar.edu/pathways/     | igibility. Major changes will be processed sure to submit the correct Major Change |
| request. You may schedule an appointment with Counseling if you nee                          | ed assistance in selecting a major.                                                |
| Submit                                                                                       | Counseling website                                                                 |

## 5. Students select the pathway for the major, then select the degree or certificate.

| PALOMAR COLLEGE                                                   |                                           |
|-------------------------------------------------------------------|-------------------------------------------|
| Palomar Acad Plan Change Request                                  |                                           |
|                                                                   |                                           |
|                                                                   | Look Up                                   |
| Current Plan BIOL-GEN.S Biology: General AS                       | Search by: PAL SS Plan Type begins with   |
| *Select Pathway SOCIAL & BEHAVIORAL                               | Look Up Cancel Advanced Lookup            |
|                                                                   | Search Results                            |
|                                                                   | View 100 First 🕢 1-3 of 3 🕑 Last          |
|                                                                   | PAL SS Plan Type Description              |
| Changing your major may impact your Financial Aid or Vat          | ADT Associate Degree for Transfer         |
| Changing your major may impact your Financial Alu or ver          | CERTIFICATE Certificate                   |
| within 7-10 business days. Major Changes are limited per t        | LOCAL AA/AS DEGREE Local Associate Degree |
| request. You may schedule an appointment with Counselin<br>Submit |                                           |

6. Next students select the Gen Ed pattern for the major. The form will show available general education patterns based on the major.

| Palomar Acad Plan Change Request                                                        | Look Up                                       | × |
|-----------------------------------------------------------------------------------------|-----------------------------------------------|---|
| Katelan Lewis                                                                           | Search by: PAL General Ed Pattern begins with |   |
| Term     2235     2023 Summer       Current Plan     BIOL-GEN.S     Biology: General AS | Look Up Cancel Advanced Lookup                |   |
| *Select Pathway SOCIAL & BEHAVIORAL                                                     | Search Results                                |   |
| *Select Degree or Certificate ADT                                                       | View 100 First 🕢 1-2 of 2 🕢 Last              |   |
| *Select GenEd Pattern                                                                   | PAL General Ed Pattern                        |   |
|                                                                                         | CSUGE                                         |   |
|                                                                                         | Idert                                         |   |
| Changing your major may impact your Financial Aid or                                    | V                                             |   |
| within 7.10 business days. Major Changes are limited r                                  |                                               |   |
| request. You may askedule an appointment with Course                                    |                                               |   |
| Submit                                                                                  |                                               |   |
|                                                                                         |                                               |   |

7. Students will see all available plans in the pathway based on selection choices.

| PALOMAR COLLEGE                                                 |                                           |  |
|-----------------------------------------------------------------|-------------------------------------------|--|
| Palomar Acad Plan Change Reque                                  | Look Up                                   |  |
|                                                                 | Search by: Academic Plan begins with      |  |
| Term 2235 2023 Summer<br>Current Plan BIOL-GEN.S Biology: Gener | Look Up Cancel Advanced Lookup            |  |
| *Select Pathway SOCIAL & BEHAVIORAL                             | Search Results                            |  |
| *Select Degree or Certificate ADT                               | View 100 First 🕢 1-11 of 11 🕑 Last        |  |
| *Select GenEd Pattern CSUGE                                     | Academic Plan Description                 |  |
|                                                                 | AIS-AIAS.F SJS: Am Indian/Am Std AA-T CSU |  |
| Select New Acad Plan and click Submit button                    | ANTH.F Anthropology AA-T CSU              |  |
| *Select Acad Plan                                               | CHDV-CAD.F Child/Adolescent Dev AA-T CSU  |  |
|                                                                 | CHDV-ECE.F Early Childhood Educ AS-T CSU  |  |
| Changing your major may impact your Financial                   | CS-CCS.F SJS: Chicana/o Study AA-T CSU    |  |
| within 7-10 business days. Major Changes are lin                | ECON.UF Economics AA-T CSU                |  |
| request. You may schedule an appointment with                   | HIST.F History AA-T CSU                   |  |
| Cubmit                                                          | POSC.F Political Science AA-T CSU         |  |
| Submit                                                          | PSYC.F Psychology AA-T CSU                |  |
|                                                                 | SOC-WGSS.F SJS: Wmn/Gndr/Sxualty AA-T CSU |  |
|                                                                 | SOC.F Sociology AA-T CSU                  |  |
|                                                                 |                                           |  |

## 8. Students are notified of possible impacts with changing their major or if the major is not financial aid eligible.

| Palomar Acad Plan Change Request                                        |                                                                                                    |
|-------------------------------------------------------------------------|----------------------------------------------------------------------------------------------------|
|                                                                         |                                                                                                    |
| Term 2235 2023 Summer                                                   | Career Credit Career Nbr 2                                                                                        |
| Current Plan BIOL-GEN.S Biology: General AS                             | Plan Seq Num 10                                                                                                   |
| *Select Pathway SOCIAL & BEHAVIORAL                                     |                                                                                                    |
| *Select Degree or Certificate ADT Q                                     |                                                                                                    |
| *Select GenEd Pattern CSUGE                                             |                                                                                                    |
| Select New Acad Plan and click Submit button                            |                                                                                                    |
| *Select Acad Plan PSYC.F Q Psychology AA-T CSU                          |                                                                                                    |
| Changing your major may impact your Financial Aid or Veteran Benefits   | s eligibility. Major changes will be processed                                                                    |
| within Message                                                          |                                                                                                    |
| reque                                                                   |                                                                                                    |
| **Attention: Financial Aid and/or Veteran Eligibility Warning** (21000, | ,14)                                                                                                    |
|                                                                         |                                                                                                    |
| You are selecting a Major Change that may impact your Financial Aid     | d and/or Veteran benefits eligibility. Please consider this information carefully before submitting your request. |
| OK                                                                      |                                                                                                    |
|                                                                         |                                                                                                    |

| rm 2235                                                                         | 2023 Summer                                                                                                    | Career Credit Career NDr 0                                                                              |
|---------------------------------------------------------------------------------|----------------------------------------------------------------------------------------------------|----------------------------------------------------------------------------------------------------|
| Current Plan MATH.                                                              | S Mathematics AS                                                                                                    | Plan Seq Num 10                                                                                         |
| *Select Pathway                                                                 | BUSINESS                                                                                                    |                                                                                                    |
| *Select Degree or Ce                                                            | ertificate CERTIFICATE Q                                                                                                    |                                                                                                    |
| Select Acau Plan                                                                | Deckleaning/Assount Ol                                                                                                    |                                                                                                    |
| Changing your major<br>vithin 7-10 business<br>equest. You ma<br>Submit M       | may impact your Financial Aid or Veteran Benefit<br>days. Major Changes are limited per term. Please                                        | erk CP<br>ts eligibility. Major changes will be processed<br>be sure to submit the correct Major Change |
| Changing your major<br>within 7-10 business<br>request. You ma<br>Submit v<br>e | A Bookeeping/Account Cir<br>may impact your Financial Aid or Veteran Benefit<br>days. Major Changes are limited per term. Please<br>lessage | erk CP<br>ts eligibility. Major changes will be processed<br>be sure to submit the correct Major Change |

9. After clicking submit students are given the notification that the major change request has been submitted and notified of processing times.

| Term 2235                                 | 2023 Summer                                | Career Credit Career Nbr 2                                                                                        |
|-------------------------------------------|--------------------------------------------|----------------------------------------------------------------------------------------------------|
| Current Plan BIO                          | L-GEN.S Biology: General AS                | Plan Seq Num 10                                                                                                   |
| *Select Pathway                           | SOCIAL & BEHAVIORAL                        |                                                                                                    |
| *Select Degree or                         | Certificate ADT                            |                                                                                                    |
| *Select GenEd Pa                          | ttern CSUGE                                |                                                                                                    |
| Select New Acad F                         | Plan and click Submit button               |                                                                                                    |
| *Select Acad Plan                         | PSYC.F Psychology                          | AA-T CSU                                                                                                    |
| Thank you for sub                         | mitting your Maio Change Request form      | n. Your updated Major will be reflected in your                                                                   |
| myPalomar Stude                           | nt Color approval.                         |                                                                                                    |
| Submit Re                                 | quest for Acad Plan change has been su     | bmitted Counseling website                                                                                        |
| <b>_</b>                                  |                                            |                                                                                                    |
| Message                                   |                                            |                                                                                                    |
|                                           |                                            |                                                                                                    |
| **Major Change Re                         | equest Submitted** (21000,15)              |                                                                                                    |
|                                           |                                            | •                                                                                                    |
|                                           | nitting your Major Change Request form. Yo | our request is currently under review. Please allow 7-10 business days for processing. Your updated major will be |
| Thank you for subr                        | 5, , 5 ,                                   |                                                                                                    |
| Thank you for subr<br>reflected in your M | Palomar Student Center upon approval.      |                                                                                                    |
| Thank you for subr<br>reflected in your M | /Palomar Student Center upon approval.     |                                                                                                    |